# ダイハツコネクト対応車載機の各種設定方法

(画面は車載機タイプCの表示例)

システム設定方法

スマホ連携ディスプレイオーディオのシステム設定画面から、お知らせの表示や故障の表示の ON/OFF の設定ができます。

■ スマホ連携ディスプレイオーディオの操作方法

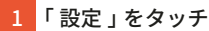

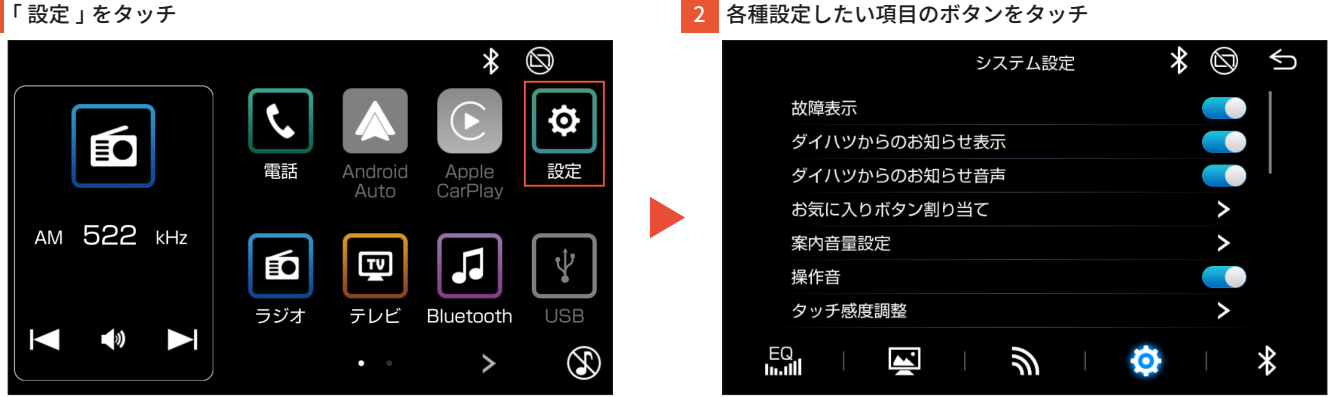

#### ポイント

- システム設定の各項目で、以下の ON/OFF の設定ができます。
- 故障表示:警告灯の点灯時に故障案内の表示
- ・ダイハツからのお知らせ表示:つないでケア(車検/点検時、リコール通知)やその他の通知の表示
- ダイハツからのお知らせ音声:つないでケア(車検/点検時、リコール通知)やその他の通知の音声案内
- ・メンテナンス設定:つないでケア(車検 / 点検時、メンテナンス時期)の通知の表示
- ▼ご留意事項
- ・うっかりアシスト:初期設定が OFF のため、ON 設定が必要です。
- ・メンテナンス設定:手動での設定が必要です。

### ■ダイハツコネクト対応ナビの操作方法

ナビに付属しているご利用開始クイックガイドをご確認ください。

### 通信設定方法

スマホ連携ディスプレイオーディオの通信設定画面から、連絡先の設定、ダイハツコネクトの連携、情報送信についての設定ができます。

■ スマホ連携ディスプレイオーディオの操作方法

### 連絡先の設定

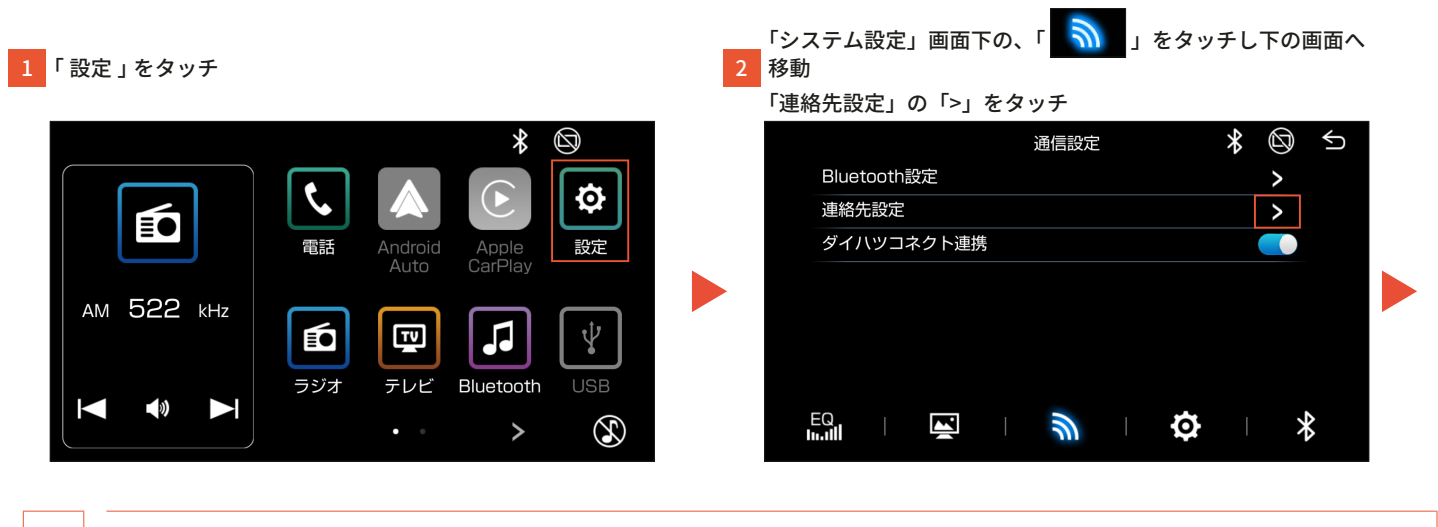

注意 ・機種によりボタンの位置・名称は異なります。詳しくは、お使いのスマホ連携ディスプレイオーディオの取扱説明書にてご確認ください。

1

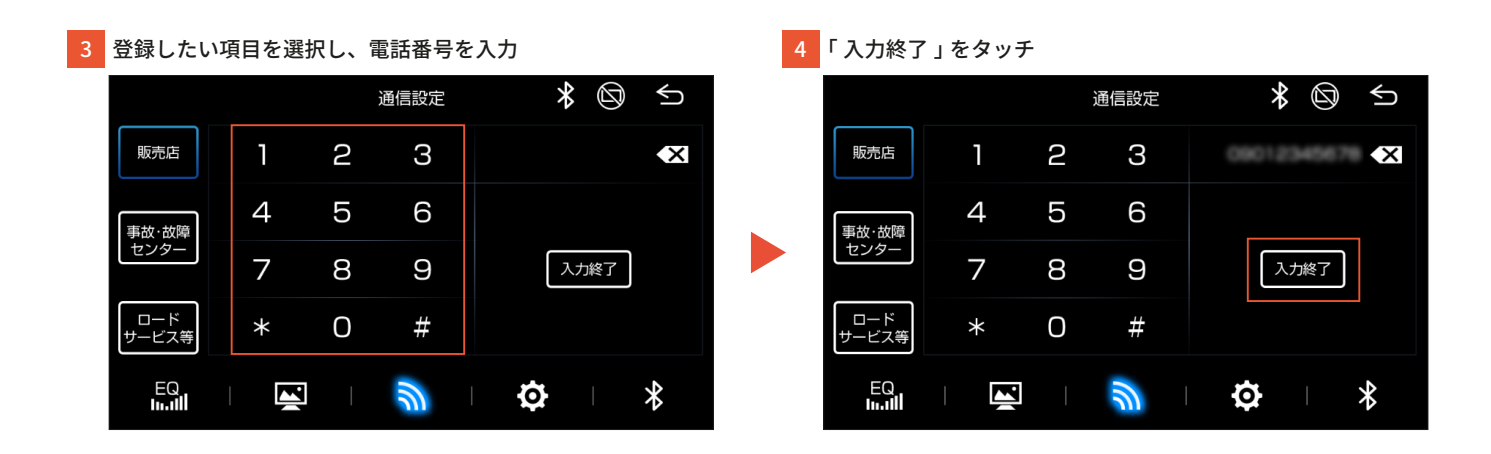

### ■ダイハツコネクトの連携の設定

| 1 「設定」をタッチ             |                                                                                                    | 「システム設定」画面下の<br>2 移動<br>各種設定したい項目のボ | )、「 <u>)</u> 」<br>タンをタッチ | をタッチし下の画面へ      |
|------------------------|----------------------------------------------------------------------------------------------------|-------------------------------------|--------------------------|-----------------|
| <b>Е</b><br>Ам 522 кнz | <ul> <li>電話</li> <li>Android Auto</li> <li>Apple CarPlay</li> <li>説定</li> <li>()</li> <li>()</li> </ul> | Bluetooth設定<br>連絡先設定<br>ダイハツコネクト連携  | 通信設定                     | * © 5<br>><br>> |
|                        | ラジオ テレビ Bluetooth USB<br>・・ > 🕃                                                                                                    |                                     | Ŵ                        | <b>\$</b>       |

注意
・機種によりボタンの位置・名称は異なります。詳しくは、お使いのスマホ連携ディスプレイオーディオの取扱説明書にてご確認ください。

#### ポイント

SmartDeviceLink ™ 対応 DA は、スマートフォン連携先設定から、SmartDeviceLink ™、Apple CarPlay、Android Auto どちらを優先して連携するかを設定できます。 (画面は車載機タイプ A、B の表示例)

| Bluetooth設定   | > | IPhone  |          |  |
|---------------|---|---------|----------|--|
| 連絡先設定         | > |         | ay 🔘 SDL |  |
| スマートフォン連携     |   | Android |          |  |
| スマートフォン連携優先設定 | > |         | o 🔘 SDL  |  |
| ダイハツコネクト連携    |   |         |          |  |
|               |   |         |          |  |

■ダイハツコネクト対応ナビの操作方法

ナビに付属しているご利用開始クイックガイドをご確認ください。

## 各種お知らせ、ナビアプリの音声案内の音量設定方法

### ■スマホ連携ディスプレイオーディオの操作方法

1 「設定」をタッチ

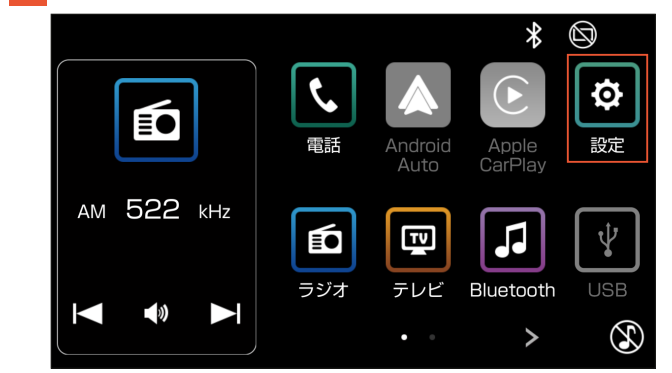

#### 3 それぞれの音量を設定

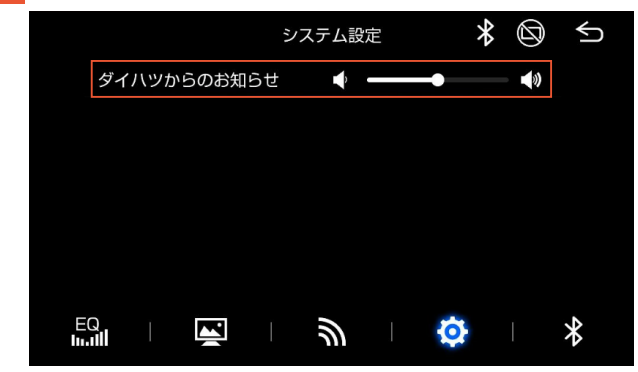

#### 2 「案内音量設定」をタッチ

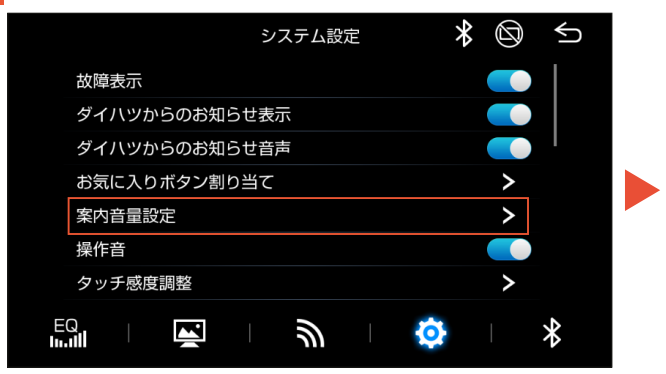

注意 ・機種によりボタンの位置・名称は異なります。詳しくは、お使いのスマホ連携ディスプレイオーディオの取扱説明書にてご確認ください。

#### ポイント

- 案内音量設定の各項目で、以下の音量を設定できます。
- ・ダイハツからのお知らせ:ダイハツコネクトのお知らせの音声の音量
- SDL NAVI ガイド音 : ナビアプリの道案内の音声の音量